# AMP Private Cloud PC3000 이미지 재생성 및 백 업 복원

#### 목차

<u>소개</u> <u>사전 요구 사항</u> <u>요구 사항</u> <u>사용되는 구성 요소</u> <u>구성</u> <u>다음을 확인합니다.</u> 문제 해결

### 소개

이 문서에서는 AMP(Advanced Malware Protection) Private Cloud 하드웨어 어플라이언스를 출하 시 상태로 재이미지화한 다음 백업을 복원하는 방법에 대해 설명합니다. 어플라이언스를 공장 상태 로 되돌리려면 8단계를 건너뛰고 일반 설치를 따릅니다.

## 사전 요구 사항

#### 요구 사항

다음 주제에 대한 지식을 보유하고 있으면 유용합니다.

- Cisco AMP Private Cloud PC3000
- Cisco CIMC(Integrated Management Controller)를 통한 KVM(Kernel-based Virtual Machine) 액세스

#### 사용되는 구성 요소

이 문서의 정보는 다음 소프트웨어 및 하드웨어 버전을 기반으로 합니다.

- Cisco AMP Private Cloud PC3000 3.1.1
- KVM 콘솔에 액세스하기 위한 Chrome 브라우저

이 문서의 정보는 특정 랩 환경의 디바이스를 토대로 작성되었습니다. 이 문서에 사용된 모든 디바 이스는 초기화된(기본) 컨피그레이션으로 시작되었습니다. 네트워크가 작동 중인 경우 모든 명령의 잠재적인 영향을 이해해야 합니다.

### 구성

1단계. CIMC에 로그인합니다. KVM 콘솔을 엽니다.

브라우저에서 해당 페이지에 대한 팝업이 활성화되었는지 확인합니다.

2단계. 어플라이언스를 다시 로드합니다.

관리 포털, SSH(Secure Shell) 또는 CIMC KVM을 통해 어플라이언스를 재부팅할 수 있습니다.

3단계. BIOS(Basic Input Output System) POST(Power-on self-test)가 완료되면 GNU GRand Unified Bootloader (GRUB) 메뉴가 나타납니다.

Cisco AMP Private Cloud Recovery > Appliance Reinstall Options > Appliance Reinstall을 선택합니다.

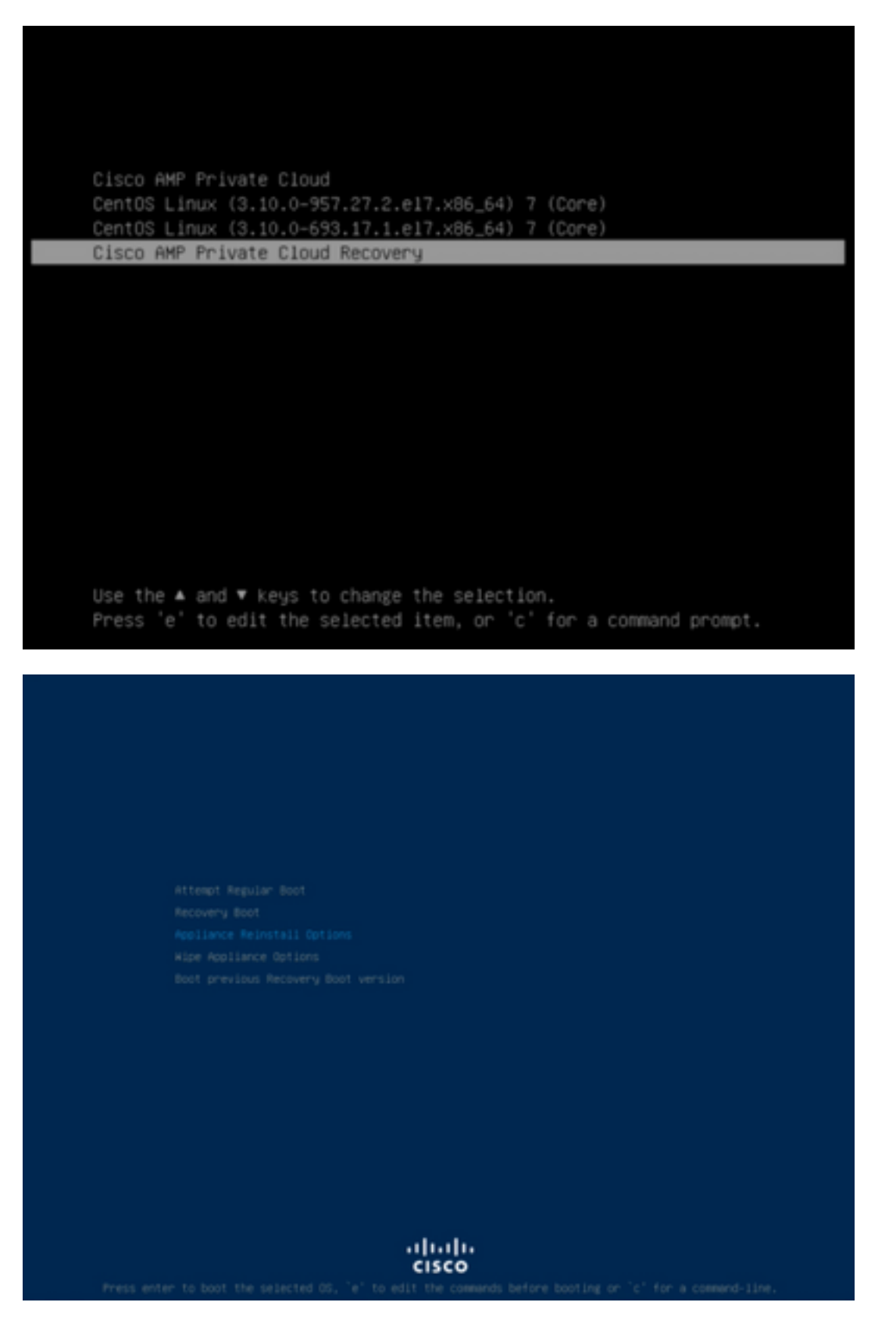

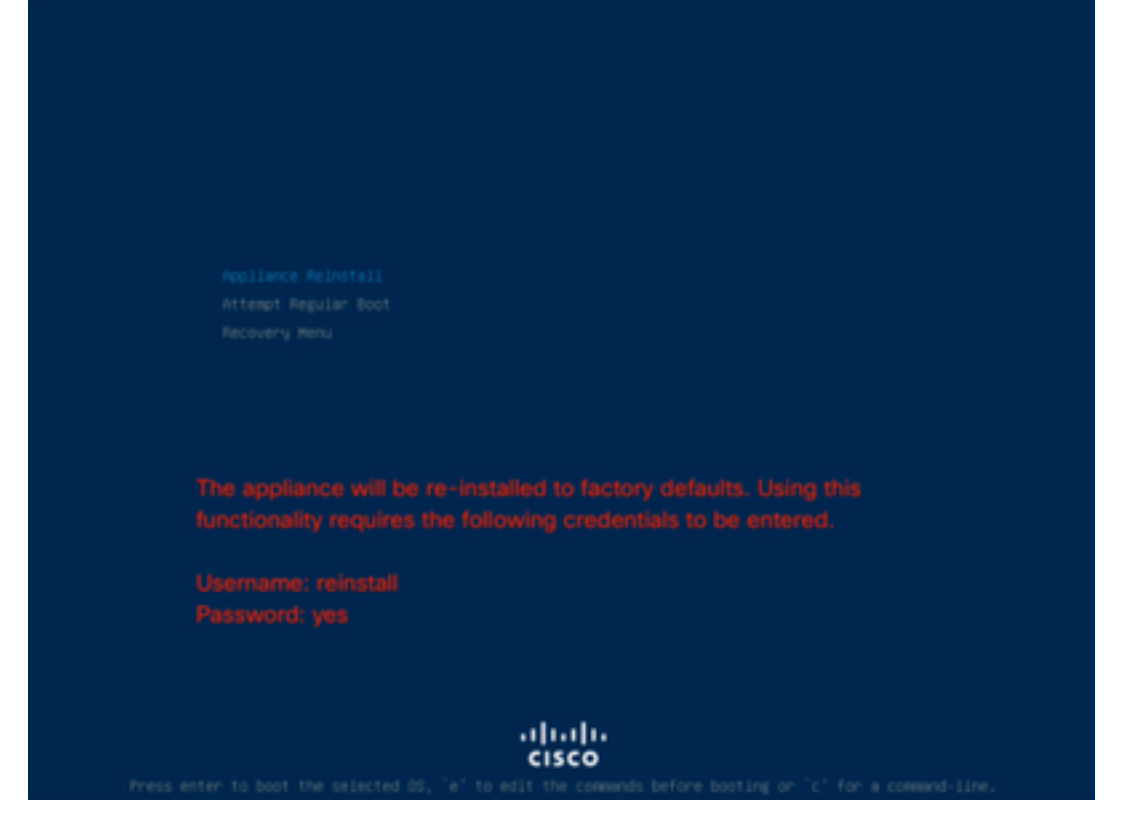

4단계. 사용자 이름과 비밀번호를 입력합니다.

사용자 이름: **재설치** 

#### 암호: **예**

| Enter username:<br>reinstall<br>Enter password: |  |
|-------------------------------------------------|--|
|                                                 |  |
|                                                 |  |
|                                                 |  |
|                                                 |  |
| uluulu<br>cisco                                 |  |

5단계. 리이미징이 시작되고 다시 로드되면 초기 메뉴가 표시됩니다.

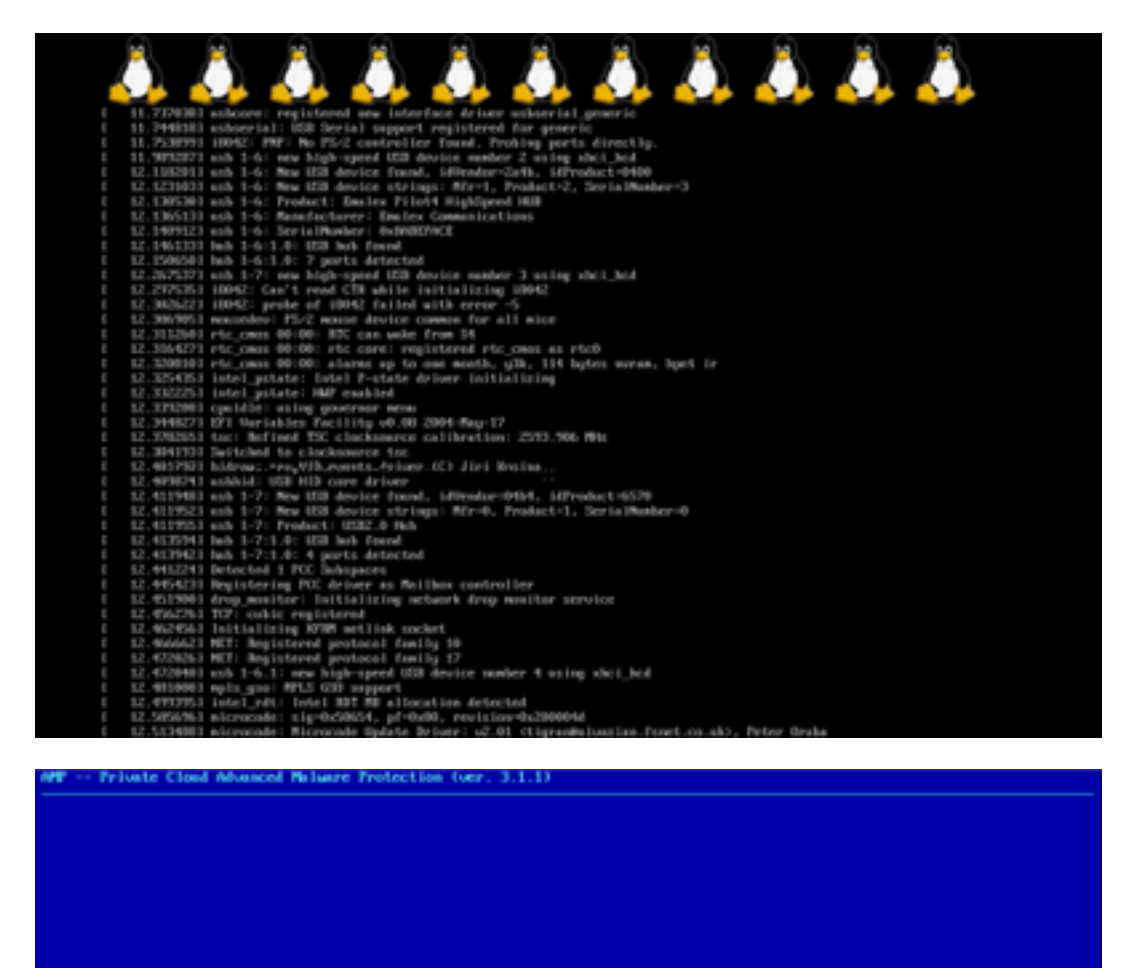

Your AMP Private Cloud device cannot be managed until your Web administration interface is properly configured.

Please configure your Web administration interface by selecting COMPIG\_METADOME in the menu below.

 ENGINE
 Configure the Web administration interface.

 Circuit
 Start communi-line complex / shell.

 END
 Bisplay device states / information.

 END
 Sec

6단계. CONFIG\_NETWORK 하위 메뉴에서 네트워크를 구성합니다.

| • Private Cloud Adver | aced Malware Protection (ver. 3.1.1)                                                                      |  |
|-----------------------|----------------------------------------------------------------------------------------------------|--|
|                       |                                                                                                    |  |
|                       |                                                                                                    |  |
|                       |                                                                                                    |  |
|                       |                                                                                                    |  |
|                       |                                                                                                    |  |
|                       |                                                                                                    |  |
|                       |                                                                                                    |  |
|                       | Interface Configuration :: Jetails                                                                        |  |
|                       | Use the arrow keys to move between fields, and the TAB key to toggle between the form fields and bottoms. |  |
|                       | Press the DMEER key when finished, or ESC to cancel.                                                      |  |
|                       | -MOTE: Gateway for administration portal return traffic only.                                             |  |
|                       |                                                                                                    |  |
|                       | IF Address                                                                                                |  |
|                       | Cancel>                                                                                                   |  |
| 8                     |                                                                                                    |  |
|                       |                                                                                                    |  |
|                       |                                                                                                    |  |
|                       |                                                                                                    |  |
|                       |                                                                                                    |  |
|                       |                                                                                                    |  |
|                       |                                                                                                    |  |
|                       |                                                                                                    |  |
|                       |                                                                                                    |  |

7단계. 5단계의 비밀번호로 AMP OPadmin 포털에 로그인합니다.

| Pa                     | ssword Required                                                                                                    |     |
|------------------------|----------------------------------------------------------------------------------------------------|-----|
| Auth<br>devic<br>devic | entication is required to administer your AMP for Endpoints Private Cloud<br>e. The password can be found on the device console of your Private Cloud<br>e. |     |
|                        | This site is best viewed in: Internet Explorer 10+, Firefox 14+, Safari 6+, or Chrome                                                                       | 20- |

8단계. SFTP 또는 SCP를 사용하여 원격 서버에서 /data/로 백업을 다운로드합니다.

| Configuration * 0                                     | perations . | <ul> <li>Status *</li> </ul> | Integrations * Suppo        | et *                        | Standalone                    | 14     |
|-------------------------------------------------------|-------------|------------------------------|-----------------------------|-----------------------------|-------------------------------|--------|
| stallation Options                                    |             | Install                      | or Resto                    | re                          |                               |        |
| ly the License section can<br>and after installation. | De          | motan                        | 01 110010                   |                             |                               |        |
| Install or Restore                                    | v .         | Other perform a cle          | an installation or select a | location to restore your de | vice from. When restoring you | will   |
| License                                               | * h         | save the option to a         | dit your configuration bet  | ore reatore proceeds.       |                               |        |
| Welcome                                               | *           |                              |                             |                             |                               |        |
| Deployment Mode                                       |             |                              | Dron                        | aring Restore               |                               |        |
| Mancasone Operation<br>MAR for Endociety Connect      |             |                              | Prep                        | aring nestore               |                               |        |
| Account                                               | ~           |                              | Your reatons file           | is being processed, please  | e wait.                       |        |
| Hardware Configuration                                |             |                              |                             |                             |                               |        |
| all a station                                         |             |                              |                             |                             |                               |        |
| linhard .                                             | ~           | + Adding monge               | event_consumer accou        | int.                        |                               |        |
| Date and Time                                         | ~           | + Running star               | tup script to general       | e new password.             |                               |        |
| Certificate Authorities                               | *           | Generating a r               | andom password for mo       | ingo_event_consumer         |                               |        |
| Upetream Proxy Server                                 | *           | · Renoving the               | irphnew file                |                             |                               |        |
| Drial                                                 | ~           | + Adding firsh               | se casadra account          |                             |                               |        |
| Notifications                                         | ~           | + Running star               | tup script to general       | e new password.             |                               |        |
| Backap                                                | ~           | Generating a r               | andom password for fi       | rehose_cassandra            |                               |        |
| 9514                                                  | *           | Checking for b               | ios and bmc updates.        | This may take some to       | ine.                          |        |
| invision.                                             | 2           | If an update i               | available and the o         | pdate is successful,        | you will be asked to rei      | rood   |
|                                                       |             | the box.                     |                             |                             |                               |        |
| níces                                                 |             |                              |                             |                             |                               |        |
| Authenticulion                                        |             | Clean II                     | nstallation                 |                             |                               |        |
| New to Enclose Conso<br>Disposition Server            |             |                              |                             |                             |                               |        |
| Disputation Server                                    |             | Start >                      |                             |                             |                               |        |
| Extended Protocol                                     | ~           |                              |                             |                             |                               |        |
| Disposition Update                                    |             |                              |                             |                             |                               |        |
| Service                                               |             |                              |                             |                             | _                             | _      |
| Frepower Management                                   | ~           | Restore                      |                             |                             | Local Remote Up               | lioad  |
| Center                                                |             |                              |                             |                             |                               |        |
| her:                                                  |             | Restore a recover            | file using your browser.    | Note that this method is or | nly recommended for small rec | overy. |
| feview and install                                    |             | men (reas man sv             | nup.                        |                             |                               |        |
|                                                       |             |                              |                             | +(                          | Choose Restore File           |        |
| Start Installation                                    |             |                              |                             |                             |                               |        |
|                                                       | -           | <ul> <li>Adata</li> </ul>    |                             |                             |                               |        |
|                                                       |             | Start >                      |                             |                             |                               |        |
|                                                       |             | _                            |                             |                             |                               |        |
|                                                       |             |                              |                             |                             |                               |        |
|                                                       |             |                              |                             |                             |                               |        |
|                                                       |             |                              |                             | _                           |                               |        |
| actora                                                |             |                              |                             |                             | Local Remote                  | Upk    |
| estore                                                |             |                              |                             |                             |                               |        |
|                                                       |             |                              |                             |                             |                               |        |
| tore from a back                                      | kup file j  | present on th                | e device. Files wi          | I be extracted to t         | he directory your bac         | skup.  |
| ted in during th                                      | e reston    | e process: fo                | r this reason, it is        | recommended that            | t the file be located i       | n the  |
| a directory                                           |             |                              |                             |                             |                               |        |
| a unoutory.                                           |             |                              |                             |                             |                               |        |
|                                                       |             |                              |                             |                             |                               |        |

9단계. Hardware Configuration(하드웨어 컨피그레이션)을 확인하고 Next(**다음) > Start** Installation(설치 시작)을 클릭합니다.

| Configuration = Op                                                                                                    | peratio | ns = Status = Int | egrations * Support * |                  | 2 Standalone | -     |   |
|----------------------------------------------------------------------------------------------------|---------|-------------------|-----------------------|------------------|--------------|-------|---|
| Installation Options<br>Only the License section can't<br>sitered after installation.                                                                                           |         | Hardwa            | re Config             | uration          |              |       |   |
| > Install or Restore                                                                                                    | *       |                   | Installed             | Minimum Required |              |       |   |
| > License                                                                                                    | 2       |                   |                       |                  |              |       |   |
| > Denicurneri Monte                                                                                                    | 5       | CPU Cores         | 48                    | 8                |              |       |   |
| Stantaine Operation                                                                                                    | 2       | Mamony            | 1510.08               | 128.68           |              |       |   |
| MIP for Endociets Console                                                                                                    |         | sectory           | 1010/00               | 120 00           |              |       |   |
| Account                                                                                                    | 4       |                   |                       |                  | _            |       | _ |
| Hardware Configuration                                                                                                    |         |                   |                       |                  |              | ing > |   |
| > Nativers.<br>> Date and Time<br>> Certificate Authorities<br>> Upstream Proxy Server<br>> Groal<br>> Notifications<br>> Backup<br>> SSH<br>> Systep<br>> Upstres<br>> Upstres | ******* |                   |                       |                  |              |       |   |
| Services                                                                                                    |         |                   |                       |                  |              |       |   |
| > Authentication                                                                                                    | ~       |                   |                       |                  |              |       |   |
| > AMP for Endpoints Console                                                                                                    | 4       |                   |                       |                  |              |       |   |
| > Disposition Server                                                                                                    | 4       |                   |                       |                  |              |       |   |
| > Disposition Server<br>Extended Protocol                                                                                                    | ~       |                   |                       |                  |              |       |   |
| > Disposition Update<br>Service                                                                                                    | ~       |                   |                       |                  |              |       |   |
|                                                                                                    |         |                   |                       |                  |              |       |   |

Other > Review and install

Start Installation

| Configuration • Op                                                                                                    | erations *    | Status - Integra                                                                                                    | tions - Support - ZStanda                                                                                                    | ione (H      |  |
|----------------------------------------------------------------------------------------------------|---------------|----------------------------------------------------------------------------------------------------|----------------------------------------------------------------------------------------------------|--------------|--|
| Installation Options<br>Inly the License section can be<br>tered after installation.<br>Install or Restore<br>License<br>Welcome | F<br>Be<br>Be | Review a<br>view the following inform<br>stallation. Note that the o                                                                       | nd Install<br>nation and, once you are satisfied with your configuration settings, be<br>configuration shown below cannot be attered after installation.                                                                                           | gin the      |  |
| Depayment Mode<br>Standalone Operation<br>AMP for Endpoints Console<br>Account<br>Hardware Configuration<br>onfiguration         | * * *         | Your configuration I<br>may review and ex                                                                                                  | Restore Ready<br>has been restored, and your data will be restored during installation. Y<br>all some parts of your configuration before proceeding with installation                                                                              | íou<br>n     |  |
| Network<br>Date and Time<br>Certificate Authorities<br>Upstream Procy Server                                                     | ****          | installation Type                                                                                                    |                                                                                                    | <b>F</b> ER  |  |
| Enall<br>Notifications<br>Backup<br>SSH<br>Synlog<br>Updates<br>envices                                                          | * * * * *     | itandaione Connected<br>Pequires an Internet (<br>Communication with<br>Disposition quaries a<br>Contant updates con<br>Updates may be dow | Connection<br>AMP for Endpoints Connectors managed by this device are needed.<br>re handled by the Private Cloud device.<br>tain TETRA definitions as well as file disposition information.<br>miceded separately or automatically on this device. |              |  |
| Authentication                                                                                                    | ~             |                                                                                                    |                                                                                                    |              |  |
| AMP for Endpoints Console<br>Disposition Server                                                                                  |               | AMP for Endpoints Con                                                                                                    | sole Account                                                                                                    | <b>₽</b> EcR |  |
| Extended Protocol                                                                                                    | × ,           | kame                                                                                                    | Wojciech Cecot                                                                                                    |              |  |
| Service                                                                                                    | × .           | Email Address                                                                                                    | woroot@cisco.com                                                                                                    |              |  |
| Firepower Management<br>Center                                                                                                   | × 8           | Susiness Name                                                                                                    | Cisco - wcecot                                                                                                    |              |  |
| ther                                                                                                    |               | -                                                                                                    |                                                                                                    |              |  |
| Review and Install                                                                                                    |               | Recovery                                                                                                    |                                                                                                    |              |  |
|                                                                                                    | V             | When restoring from a be                                                                                                    | ckup, a recovery image is not required.                                                                                                    |              |  |

### The device is installing...

Please wait for this page to redirect you. Refreshing manually might cause problems. Installation time is typically under 20 minutes.

| III State | 1 Started                                                                                                    | finished      | O Duration   |
|-----------|----------------------------------------------------------------------------------------------------|---------------|--------------|
|           | Tue May 12 2020 10:05:17<br>GMT+0200 (Central European<br>Summer Time)<br>0 day, 0 hour, 0 minute, 46 seconds<br>ago | O Please wait | Q Pease wait |

Your device will need to be rebooted after this operation.

Reboot

| an output                                                                                                    |                                                                          |
|----------------------------------------------------------------------------------------------------|--------------------------------------------------------------------------|
| and the read moved in the second second second second second second second second second second second second s |                                                                          |
| [2020-05-12T00:05:18+00:00] DEBUG: Loading p                                                                    | lugin at /opt/chef/embedded/lib/ruby/gems/2.3.0/gems/ohai=8.20.0/lib/oha |
| i/plugins/ruby.rb                                                                                               |                                                                          |
| [2020-05-12700:05:18+00:00] DEBUG: Londing p                                                                    | lugin at /opt/chef/embedded/lib/ruby/gems/2.3.@/gems/ohai=8.20.@/lib/oha |
| i/plugins/network.rb                                                                                            |                                                                          |
| [2020-05-12T08:05:18+00:00] DEBUG: Loading p                                                                    | lugin at /opt/chef/embedded/lib/ruby/gems/2.3.@/gems/chai=8.20.@/lib/cha |
| i/plugins/powershell.rb                                                                                         |                                                                          |
| [2020-05-12700:05:18+00:00] DEBUG: Loading p                                                                    | lugin at /opt/chef/embedded/lib/ruby/gems/2.3.0/gems/ohai=0.20.0/lib/oha |
| i/plugins/os.rb                                                                                                 |                                                                          |
| (2020-05-12T00:05:18+00:00) DEBUG: Plugin Ke                                                                    | rmel: ran 'uname -s' and returned 0                                      |
| [2020-05-12T08:05:18+00:00] DEBUG: Plugin Ke                                                                    | rnel: ran 'uname -r' and returned 0                                      |
| [2020-05-12T08:05:18+00:00] DEBUG: Plugin Ke                                                                    | rnel: ran 'uname -v' and returned 0                                      |
| [2020-05-12T00:05:18+00:00] DEBUG: Plugin Ke                                                                    | rnel: ran 'uname -n' and returned 0                                      |
| [2020-05-12T00:05:18+00:00] DEBUG: Plugin Ke                                                                    | rnel: ran 'uname -p' and returned 0                                      |
| [2020-05-12T00:05:18+00:00] DEBUG: Plugin Ke                                                                    | rnel: ran 'uname -o' and returned 0                                      |
| [2020-05-12T00:05:18+00:00] DEBUG: Plugin Ke                                                                    | rnel: ran 'env lsmod' and returned 0                                     |
| [2020-05-12T00:05:18+00:00] DEBUG: Plugin L5                                                                    | 8: ran 'lsb_release -a' and returned 8                                   |
|                                                                                                    |                                                                          |
|                                                                                                    | A Download Output                                                        |
|                                                                                                    |                                                                          |

#### 10단계. 복원 성공 후 다시 부팅해야 합니다.

| ** Successful       The May 12 2020 10:05:17<br>ONET-0200 (Certral European<br>Burner Trei)<br>0 day, 0 hour, 14 minutes, 19<br>seconds ago       D day, 0 hour, 16 minutes, 1<br>seconds       D day, 0 hour, 16 minutes, 1<br>seconds         ** Successful<br>Units, 0 hour, 10 hour, 10 minutes, 19<br>seconds ago       D day, 0 hour, 16 minutes, 19<br>seconds ago       D day, 0 hour, 16 minutes, 19<br>seconds       D day, 0 hour, 16 minutes, 19<br>seconds         ** Successful<br>Units, 0 hour, 10 minutes, 19<br>seconds ago       The May 12 2020 10:22:17<br>ONET-0200 (Certral European<br>Burner Trei)<br>0 day, 0 hour, 16 minutes, 19<br>seconds       D day, 0 hour, 16 minutes, 19<br>seconds         ** Successful<br>Units, 10 minutes, 19<br>seconds ago       The May 12 2020 (Certral European<br>Burner Trei)<br>0 day, 0 hour, 16 minutes, 19<br>seconds ago       D day, 0 hour, 16 minutes, 19<br>seconds         ** Successful<br>Units, 10 minutes, 19<br>seconds ago       ** Successful<br>Units, 10 minutes, 19<br>seconds ago       D day, 0 hour, 16 minutes, 19<br>seconds       D day, 0 hour, 16 minutes, 19<br>seconds         ** Successful<br>Units, 10 minutes, 19<br>seconds ago       ** Successful<br>Units, 10 minutes, 19<br>seconds ago       D day, 0 hour, 16 minutes, 19<br>seconds ago       D day, 0 hour, 16 minutes, 19<br>seconds ago         ** Successful<br>Units, 10 minutes, 19<br>seconds ago       ** Successful<br>Units, 10 minutes, 19<br>seconds ago       D day, 10 minutes, 19<br>seconds ago       D day, 10 minutes, 19<br>seconds ago         ** Successful<br>Units, 2001-65-12788:122:15+40:40       DB00: Forted instance successful meaped (pid: 97568)<br>Seconds ago       Seconds ago         ** Successful<br>Units, 10 minutes, 19 | State                                                                                                 | tit Started                                                                                                    | # Finished                                                                                                    | © Duration                            |
|----------------------------------------------------------------------------------------------------|----------------------------------------------------------------------------------------------------|----------------------------------------------------------------------------------------------------|----------------------------------------------------------------------------------------------------|---------------------------------------|
| tour device will need to be relocated after this operation.      Encode                                                                                                    | of Second                                                                                             | Tue May 12 2020 10:05:17<br>GMT+0200 (Central European<br>Summer Time)<br>D day, 0 hour, 34 minutes, 19<br>seconds ago                                            | Tue May 12 2020 10:22:17<br>GMT=0200 (Central European<br>Summer Time)<br>0 day, 0 hour, 17 minutes, 19<br>seconds ago | 0 day, 0 hour, 16 minutes, 59 seconds |
| Context<br>1900-85-12780:22:15+40:000 DMPO: Report handlers<br>1900-85-12780:22:15+40:000 DMPO: Report handlers<br>1900-85-12780:22:15+40:000 DMPO: Report handlers<br>1900-85-12780:22:15+40:000 DMPO: Server doesn't support resource history, skipping resource report.<br>1900-85-12780:22:15+40:000 DMPO: Forked instance successfully reaped (pid: 97560)<br>1900-85-12780:22:15+40:000 DMPO: Exiting<br>Sending system notification (this may take some time).<br>Running retrysble commond, 40 retries remaining.<br>Thef run finished successfully                                                                                                    |                                                                                                    | Your device will need to t                                                                                                    | te rebooted after this operation.<br>Reboot                                                                            |                                       |
| <pre>[2020-05-12700:22:15+00:00] 20F0: Running report handlers<br/>[2020-05-12700:22:15+00:00] 20F0: Report handlers complete<br/>[2020-05-12700:22:15+00:00] 20F05: Audit Reports are disabled. Skipping sending reports.<br/>[2020-05-12700:22:15+00:00] 20F05: Audit Reports are disabled. Skipping sending reports.<br/>[2020-05-12700:22:15+00:00] 20F05: Forked instance successfully resped (pid: 97568)<br/>[2020-05-12700:22:15+00:00] DEB05: Exiting<br/>Sending system motification (this may take some time).<br/>Running retryable command, 40 retries remaining.<br/></pre>                                                                                                    |                                                                                                    | LATING AN AL ALAMAN TANKS IN THE                                                                                                    | WAY TABLE THE AT ANY                                                                                                   |                                       |
| 12020-05-12700:22:15+00:000 DEBUG: Forked instance successfully resped (pid: 97560)<br>12020-05-12700:22:15+00:000 DEBUG: Exiting<br>Sending system motification (this may take some time).<br>Running retryable command, 40 retries remaining.<br>Thef run finished successfully                                                                                                    | (2020-05-32708:22<br>(2020-05-32708:22<br>(2020-05-32708:22<br>(2020-05-32708:22<br>(2020-05-32708:22 | 15480280 DMPD: Barning report handler<br>15480280 DMPD: Report handlers comple<br>15480280 DEDUG: Server doesn't support<br>15480280 DEDUG: Audit Reports are dis | s<br>te<br>t resource history, skipping re<br>abled, Skipping sending reports                                          | source report.                        |
| Chef run finished successfully                                                                                                    | 12020-05-12700:22<br>12020-05-12700:22<br>Sending system no<br>Running retrustie                      | 15+00:001 DEDUG: Forked Instance succe<br>15+00:001 DEDUG: Exiting<br>tification (this may take some time).<br>command. 40 retries remaining.                     | ssfully reaped (pid: 97568)                                                                                            |                                       |
|                                                                                                    | Chef run finished                                                                                     | successfully                                                                                                    |                                                                                                    |                                       |
|                                                                                                    |                                                                                                    |                                                                                                    |                                                                                                    |                                       |
| THE REPORT OF A DESCRIPTION OF A DESCRIPTION OF A                                                                                                    |                                                                                                    | rearrow use itertence servessiarith: hite                                                                                                    | 000 (0000L)                                                                                                    |                                       |

# 다음을 확인합니다.

어플라이언스를 재부팅한 후 두 포털이 모두 제대로 작동하는지 확인합니다. 웹 브라우저에서 OPadmin 및 콘솔 포털을 열어 보십시오. 두 포털에 모두 액세스하는 데 몇 분 정도 걸립니다.

#### 문제 해결

백업 복원 프로세스의 경우 OPadmin 및 콘솔 포털의 비밀번호는 이전과 동일합니다. 그렇지 않으 면 마법사에서 설정한 내용을 사용해야 합니다.